請依照以下方式進行密碼函啟用

提醒您:

(1) 請使用優質密碼(至少須有一位英文字,且由 6~20 位英數字所組成,如 a74917、jack0577)。

(2) 密碼不可設定符號,如 a#881771、12\$9914%,密碼勿告知他人,並請至 少每三個月定期變更一次您的密碼。

(3) 密碼安全防護有賴您與日盛共同保護,此密碼與語音系統共用。變更成功後, 登入語音系統亦請使用優質密碼。

※ 網頁啟用:

 請至日盛證券/期貨/全球快易通/財富管理網站·於交易登入區中輸入您的身 分證字號(或統一編號)及密碼函上的10位數字後·按【登入/登入網站】進行 啟用。

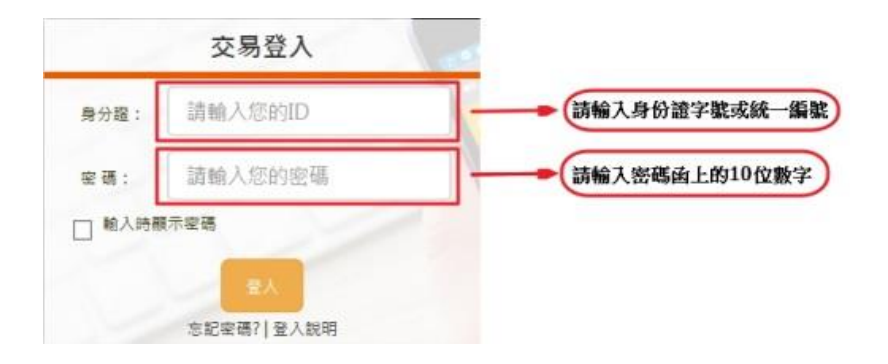

進入密碼啟用畫面後,請自行設定一組您方便使用之密碼,並輸入手機號碼
及優惠代碼(非必填),按下確定即可啟用成功。

## 【密碼函啟用】

新密碼須由6~20位英數字組成(半形,不可輸入符號)

| *設定 <b>新</b> 密碼<br>*請確認 <b>新</b> 密碼 | 至少須有一位英文字(請注意大小寫)<br>至少須有一位英文字(請注意大小寫) |
|-------------------------------------|----------------------------------------|
| 时世的初日                               |                                        |
| 請輸入您的 <mark>手機號碼</mark>             | □                                      |
| 優惠代碼                                | 此欄位非必填,若您有優惠代碼請填) 3                    |
|                                     | 確定 清除 關閉 1*1號為心道欄位                     |

※ 電腦軟體啟用: (請點此下載電腦軟體 HTS 快易點 / HTS2 多易點)

◎HTS 快易點

 若您透過HTS快易點啟用密碼函·請您點選登入系統左下方之「密碼函啟用」 選項打開登入畫面後,輸入您的身分證字號(或統一編號)與密碼函上10位數密碼,按【登入】進行啟用。

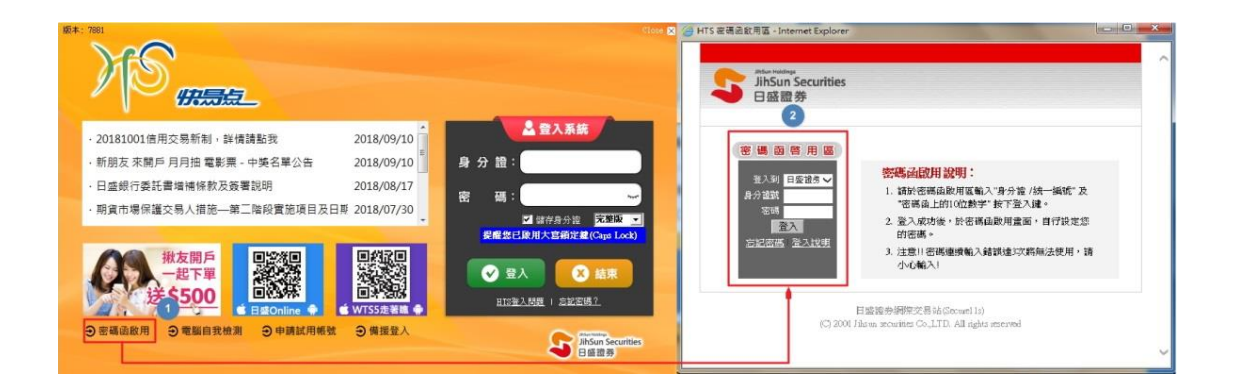

進入密碼啟用畫面後,請自行設定一組您方便使用之密碼,並輸入手機號碼
及優惠代碼(非必填),按下確定即可啟用成功。

【密碼函啟用】

新密碼須由6~20位英數字組成(半形,不可輸入符號)

| *設定 <b>新</b> 密碼:        | 至少須有一位英文字(請注意大小寫)                                                  |
|-------------------------|--------------------------------------------------------------------|
| *請確認 <mark>新</mark> 密碼: | 至少須有一位英文字(請注意大小寫)                                                  |
| 請輸入您的 <b>手機號碼</b> :     | 用途:<br>1.寄送簡訊下載[ <mark>日盛Online</mark> ]App接收交易通知.<br>2.兌換紅利點數時使用. |
| 優惠代碼:                   | 此欄位非必填,若您有優惠代碼請填/ 🥄                                                |
|                         | 確定 清除 關閉 [*]號為必填欄位                                                 |

◎HTS2 多易點

 若您透過 HTS2 多易點啟用密碼函,請您點選登入系統下方之「密碼函啟用」 選項打開登入畫面後,輸入您的身分證字號(或統一編號)與密碼函上 10 位數密
碼,按【登入】進行啟用。

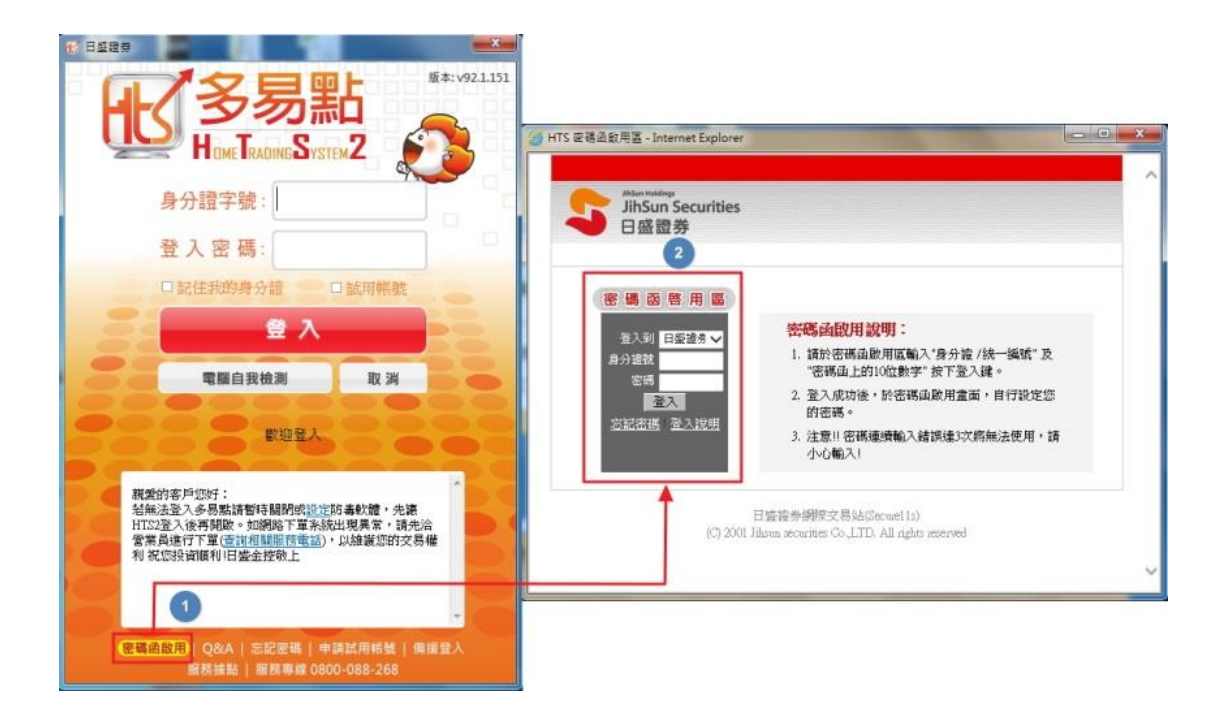

2. 進入密碼啟用畫面後,請自行設定一組您方便使用之密碼,並輸入手機號碼 及優惠代碼(非必填),按下確定即可啟用成功。

| 密碼函啟用】                       |                                                                    |
|------------------------------|--------------------------------------------------------------------|
|                              | 新密碼須田6~20位央數子組成(丰形,个可輸入付號)                                         |
| *設定 <b>新</b> 密碼:             | 至少須有一位英文字(請注意大小寫)                                                  |
| *請確認 <b>新</b> 密碼:            | 至少須有一位英文字(請注意大小寫)                                                  |
| 請輸入您的 <mark>手機號碼</mark> :    | 用途:<br>1.寄送簡訊下載[ <u>日盛Online</u> ]App接收交易通知.<br>2.兌换紅利點數時使用.       |
| 優惠代碼:                        | 此欄位非必填・若您有優惠代碼請填ノ                                                  |
| 請輣人您的 <b>手機號碼</b> :<br>優惠代碼: | 1.寄送簡訊下載[日盛Online]App接收交易通知.<br>2.兌換紅利點數時使用.<br>此欄位非必填,若您有優惠代碼請填/♀ |